Step 1: Go to www.discoveryeducation.co.uk

<u>Step 2:</u> Go to 'login' in the top right corner (pictured) and scroll down to 'Espresso' and click 'done'

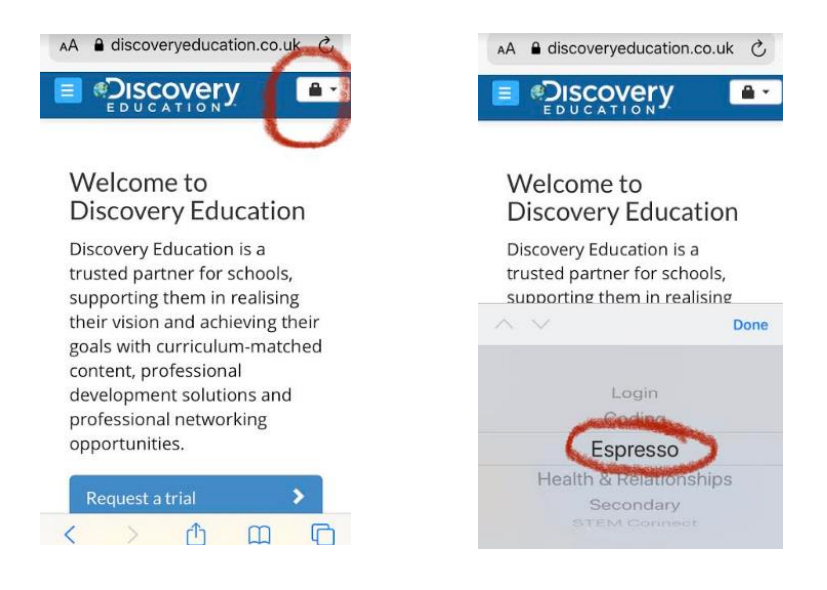

<u>Step 3:</u> The following should appear on your screen. Enter the following credentials (NB: These are case-sensitive!)

Espresso

Username: student15398 Password: shirley123

| AA 🔒 d    | liscoveryed                | lucatio    | n.co.ul | k C |
|-----------|----------------------------|------------|---------|-----|
|           | overy                      | (          |         |     |
| Log in    |                            |            |         |     |
| Please se | lect your se               | rvice.     |         |     |
| Espresso  |                            | <b>A</b> . | •       |     |
| Username  |                            |            |         |     |
| student   | 15398                      |            |         |     |
| Password  |                            |            |         |     |
| •••••     | ••••                       |            |         |     |
| Forg      | got usernar<br>et password | ne?<br>d   |         |     |
|           |                            |            | Lo      | gin |
| <         | > 1                        | Ċ          | ш       | C   |